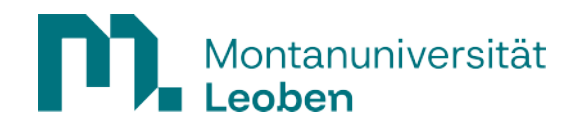

## MFA Einrichtung mit KeePassXC

Download: https://keepassxc.org/

1. Installation von KeePassXC:

KeePassXC-2.7.10-Win64.msi ausführen und das Setup ohne spezifische Einstellungen durch gehen und KeePassXC starten.

2. Erstellen einer neuen Datenbank im Programm KeePassXC

Auf "Neue Datenbank erstellen klicken".

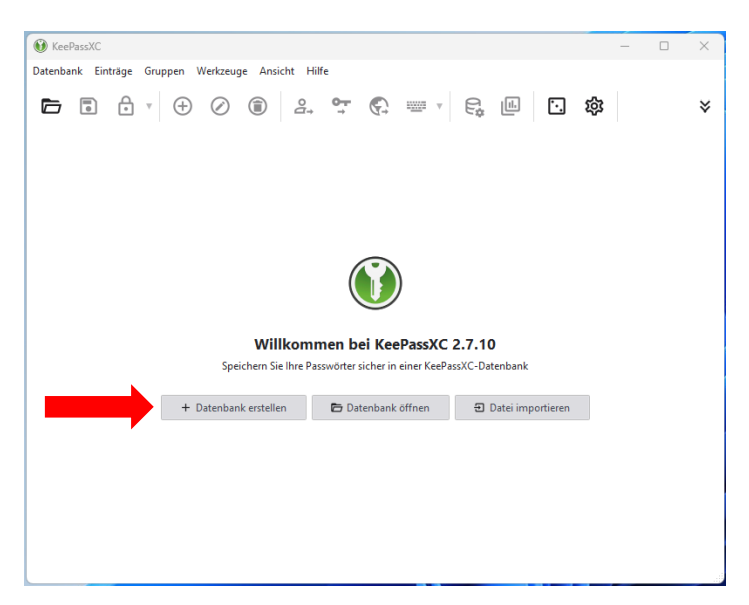

Eingabe eines Namen für die Datenbank und mit "Weiter" bestätigen bis zur Passworteingabe.

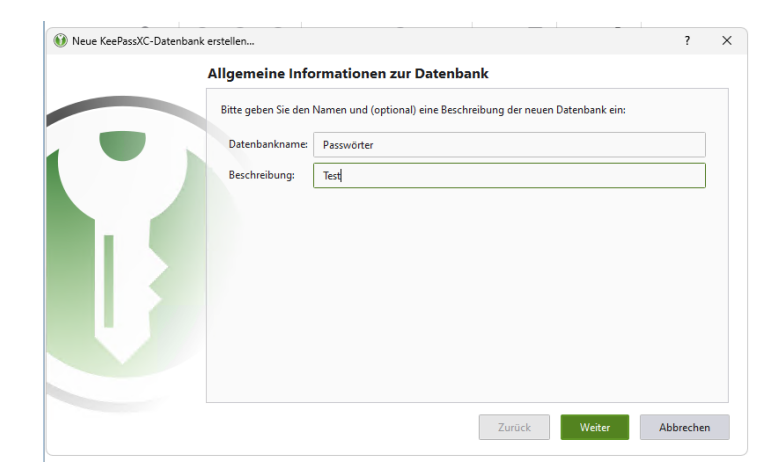

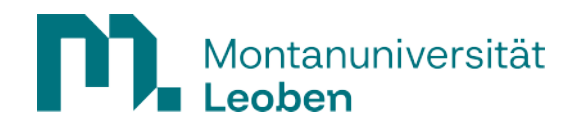

| 👀 Neue KeePassXC-Datenbar | k erstellen                                                                                                    | ?       |   |
|---------------------------|----------------------------------------------------------------------------------------------------|---------|---|
|                           | Verschlüsselungs-Einstellungen                                                                                                    |         |   |
|                           | Hier werden die Details der Verschlüsselung eingestellt. Sie können diese Details auch später in de<br>Datenbank-Einstellungen ändern. | n       |   |
|                           | Datenbankformat: KDBX 4 (empfohlen)                                                                                                    | ▼       |   |
|                           | Verschlüsselungseinstellungen:<br>Allgemein Fortgeschritten                                                                            |         |   |
| 1 U                       | Zeit zum Entschlüsseln: 1.0 s                                                                                                    |         |   |
|                           |                                                                                                    |         |   |
|                           | i uums<br>Höhere Werte sind sicherer, aber das Öffnen der Datenbank dauert länger.                                                     | 5.U S   |   |
|                           |                                                                                                    |         |   |
|                           |                                                                                                    |         |   |
|                           | Zurück Weiter Ab                                                                                                    | brecher | n |

Ein Passwort für die Datenbank erstellen.

| - | Datenbank-Anmeldedaten                                                                 |    |
|---|----------------------------------------------------------------------------------------|----|
|   | Ein Satz von nur Ihnen bekannten Anmeldedaten, der Ihre Datenbank schützt.<br>Passwort |    |
|   | Passwort eingeben:                                                                     | -  |
|   | Abbrech<br>Zusätzlichen Schutz hinzufügen                                              | er |
|   |                                                                                        |    |
|   |                                                                                        |    |

Mit "Fertig" abschließen und Datenbank an einem Ort Ihrer Wahl abspeichern.

3. Hinzufügen eines neuen Root-Eintrags

Um einen neuen Eintrag hinzuzufügen wählen Sie das "Plus-Symbol" in der oberen Menüleiste aus.

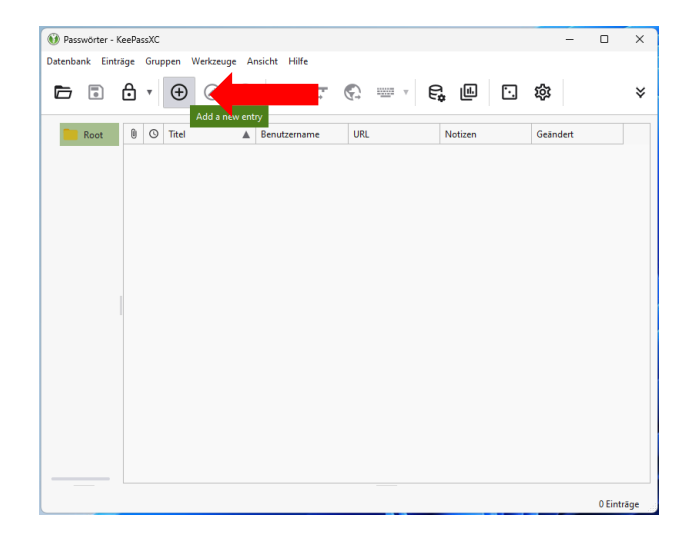

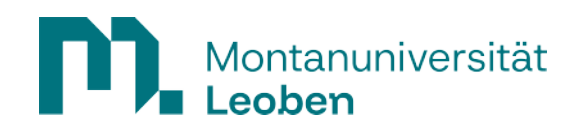

Vergabe eines Titel und Benutzernamen (z.B. p-Nummer) zur genauen Orientierung. Passwort ist nicht zwingend notwendig.

| oot • Eintrag  | g hinzufügen  |                     |          |   |
|----------------|---------------|---------------------|----------|---|
| A.             | Titel:        | MFA                 |          |   |
|                | Benutzername: | p                   |          | 1 |
| Eintrag        | Passwort:     |                     | E        | 1 |
| P.             | URL:          | https://example.com |          |   |
| ortgeschritten | Tags:         |                     |          |   |
|                | Läuft ab:     | 08.04.2025 14:48    | Vorgaber | n |
| $\odot$        | Notizen:      |                     |          |   |
|                |               |                     |          |   |
| Symbol         |               |                     |          |   |
| Symbol         |               |                     |          |   |

Nun kann man unter dem Eintrag mit "Rechtsklick" einen "TOPT einrichten".

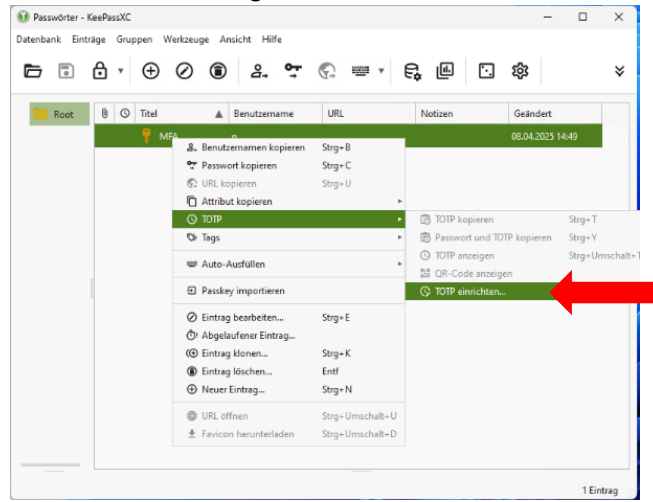

Dazu wird nun der "Geheime Schlüssel" benötigt, diesen muss man auf der Seite mfa.unileoben.ac.at einrichten.

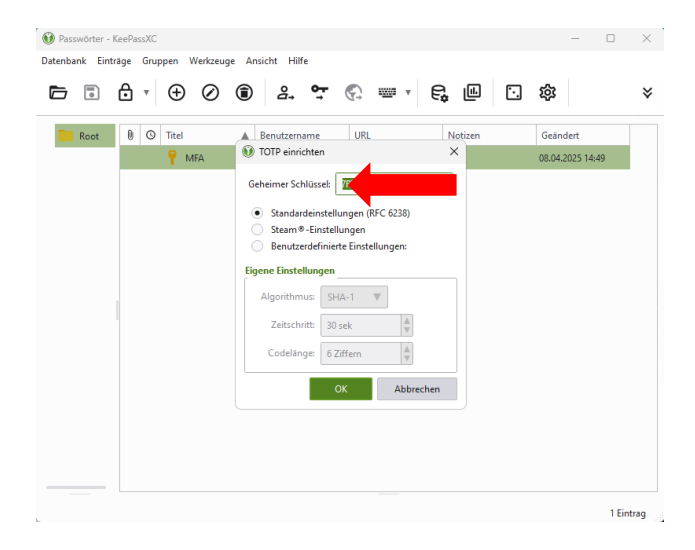

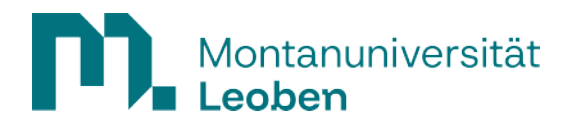

4. Zwei-Faktor-Authentifizierung

Unter dem Link <u>https://mfa.unileoben.ac.at/</u> meldet man sich mit seinen MUonline-Benutzerdaten an und klickt auf die Funktion "Token ausrollen".

|                                     |                                 |               |        |                 |               |                   | Abmelden  |
|-------------------------------------|---------------------------------|---------------|--------|-----------------|---------------|-------------------|-----------|
| I≣ Alle Token<br>12 Token Ausrollen | Tokenanzahl: 3<br>Seriennummer• | Тур• <b>Т</b> | Aktive | Beschreibung• T | Fehlerzähler• | Rollout Status• T | Container |
|                                     |                                 | totp          | aktiv  | F               | 0             | enrolled          |           |
|                                     |                                 | totp          | aktiv  | KeepassXC       | ٥             | enrolled          |           |
|                                     |                                 | webauthn      | aktiv  | IdemKey         | 0             |                   |           |
|                                     |                                 |               |        |                 |               |                   |           |

Man gibt eine Beschreibung zur Identifizierung des Token an und bestätigt mit "Token ausrollen".

| Alle Token        | Neuen Token ausrollen                                                                                                    |
|-------------------|----------------------------------------------------------------------------------------------------|
| 🗹 Token Ausrollen | TOTP: Zeitbasiertes Einmalpasswort.                                                                                                    |
|                   | Der TOTP-Token erzeugt zeitbasierte Einmalkennwörter. Sobald der Token ausgerollt ist, scannen Sie den QR-Code mit einer Authenticator App. Schließen den Vorgang zeitnah ab. |
|                   | Beschreibung                                                                                                    |
|                   | KeePassXC Testtoken                                                                                                    |

Dann wird ein QR-Code ausgegeben und darunter (in grün) ein Schlüssel, den man kopieren kann und in der KeePassXC in das Feld "Geheimer Schlüssel" einfügen muss und mit OK bestätigt.

|                   |                                                                                                    | Abmelde |
|-------------------|----------------------------------------------------------------------------------------------------|---------|
|                   |                                                                                                    |         |
| E Alle Token      | Neuen Token ausrollen                                                                                                 |         |
| 🖸 Token Ausrollen | Der Token mit der Seriennummer TOTP00469BB5 wurde erfolgreich ausgerollt.                                             |         |
| _                 | Token speichern                                                                                                    |         |
|                   | Scannen Sie den QR-Code mit Ihrer App um den Token dieser hinzuzufügen oder nutzen Sie den darunter angezeigten Code. |         |
|                   |                                                                                                    |         |
|                   | T3VII VUXTC                                                                                                    |         |
|                   | Token verifizieren                                                                                                    |         |
|                   | Der Token wurde ausgerollt, aber Sie müssen ihn noch verifizieren, bevor er verwendet werden kann!                    |         |
|                   |                                                                                                    |         |
|                   | Token verffizieren                                                                                                    |         |
|                   |                                                                                                    |         |

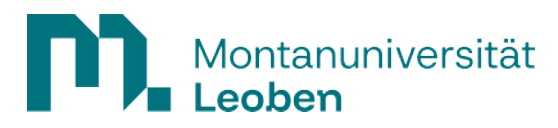

| 🔞 Passwörter - KeePassXC            |                                                                                                    | - 0              | $\times$ |
|-------------------------------------|----------------------------------------------------------------------------------------------------|------------------|----------|
| Datenbank Einträge Gruppen Werkzeug | e Ansicht Hilfe                                                                                                    |                  |          |
|                                     |                                                                                                    | 錢                | ¥        |
| Root O Titel                        | Benutzername URL Notizen                                                                                                    | Geändert         |          |
| MFA                                 | Geheimer Schlüssel: TISLE755.<br>Standardeinstellungen (RFC 6238)<br>Steam®-Einstellungen<br>Benutzerdefinierte Einstellungen:<br>Eigene Einstellungen<br>Algorithmus: SHA-1 V<br>Zeitschritt: 30 sek<br>Codelänge: 6 Ziffern<br>OK<br>Abbrechen | 08.04.2025 14:49 |          |
|                                     |                                                                                                    |                  |          |
|                                     |                                                                                                    | 1 Eintr          | ag       |

Danach klickt man nochmals mit "Rechtsklick" auf den Eintrag in der Datenbank und wählt den Punkt "TOPT anzeigen".

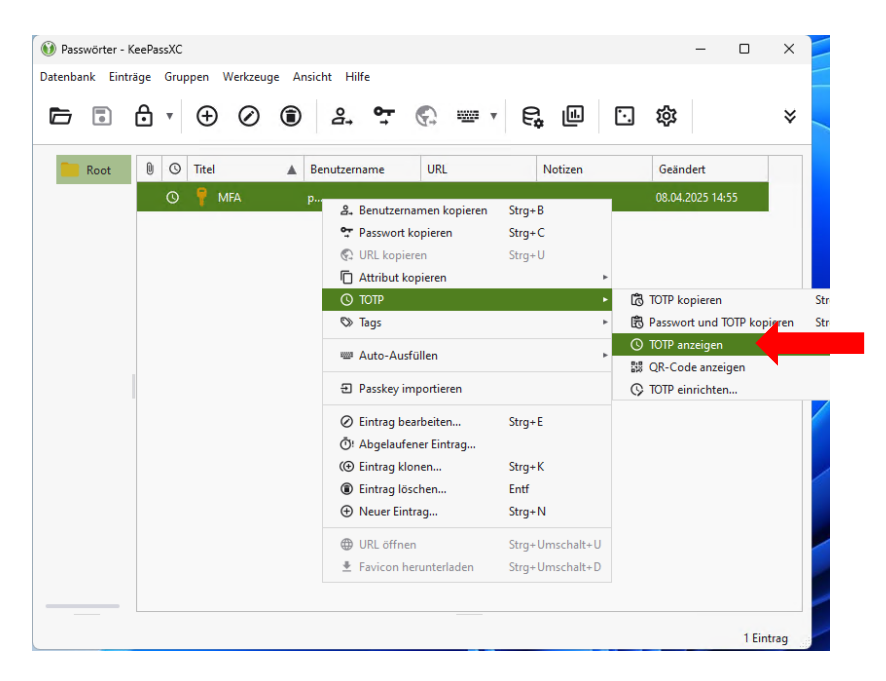

Nun wird ein Zeitbasiertes Passwort angezeigt, das man auf der MFA Seite unter dem QR-Code eingeben muss um den Token zu verifizieren.

| 0 Zeitbasiert          | es Passwort |        | ?       | ×   |
|------------------------|-------------|--------|---------|-----|
| 25                     | 2           | $\cap$ | ຸ       | 7   |
| 55                     | 2           | U      | J       | 1   |
| Läuft in <b>2</b> Seku | unde(n) ab  |        |         |     |
|                        | Kopieren    |        | Schließ | Ben |

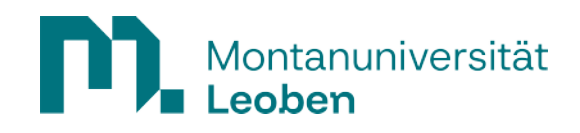

|                                   |                                                                                                    | Abmelden |
|-----------------------------------|----------------------------------------------------------------------------------------------------|----------|
| I Ale Token<br>Ci Token Ausrollen | Neuen Token ausrollen         Der Token mit der Sentennummer ToTPR04658BBS wurde erfolgreich ausgerott.         Token spelchern         Scannen Sie den OR-Code mit Ihrer App um den Token deser hinzuzufügen oder nutzen Sie den darunter angezeigten Code. |          |
|                                   | Token verifizieren Der Token wurde ausgerollt, aber Sie müssen ihn noch verifizieren, bevor er verwendet werden kannt 70022 Token verifizieren Token verifizieren                                                                                            |          |

Ist der Token verifiziert erscheint eine Meldung in der rechten oberen Ecke "Der Rollout wurde erfolgreich überprüft."

|                                      |                                                                                                    | Abmelder                                 | n |
|--------------------------------------|----------------------------------------------------------------------------------------------------|------------------------------------------|---|
|                                      |                                                                                                    | Der Rollout wurde erfolgreich überprüft. | × |
| I≣ Alle Token<br>Co' Token Austolien | Neuen Token ausrollen           Der Token mit der Seitennummer TO'         385 wurde erfolgreich ausgeroitt.           Verifizierung erfolgreich           Token erfolgreich verifiziert. Sie können sich nun abmeiden oder weitere Tokens ausrollen. | _                                        |   |